# F@ST EBANK SERVICES

## FOR BUSINESS

& SECURE

FINANCIAL

EFFCIENCY

### **EFFICIENT MANAGEMENT - COST SAVING**

Businesses can easily use Techcombank's F@ST EBANK to conduct financial transactions & to manage their accounts quickly, safely, & effectively anytime, anywhere with an Internet connection.

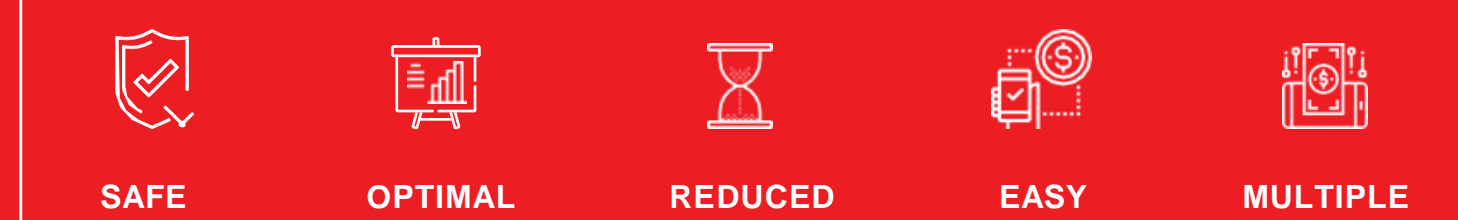

PROCESSING

TIME &

DOCUMENTS

**TO USE** 

SERVICES

## 1. PASSWORD RESET

## 2. USER UNLOCK

**HIỆU QUẢ** 

TÀI CHÍNH

٧À

**BẢO MẬT** 

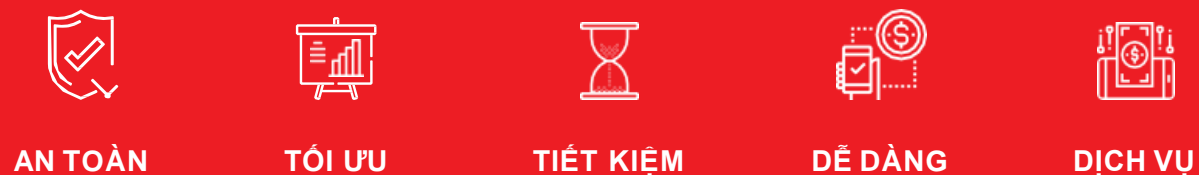

**THỜI GIAN** 

**GIẢM THIỀU** 

CHỨNG TỪ

DỊCH VỤ ĐA TIỆN ÍCH

TRONG

SỬ DỤNG

## **ONLINE PASSWORD RESET**

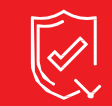

AN TOÀN VÀ BẢO MẬT

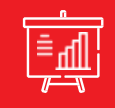

TỐI ƯU HIỆU QUẢ TÀI CHÍNH

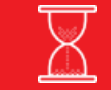

TIẾT KIỆM THỜI GIAN GIẢM THIỀU CHỨNG TỪ

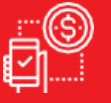

DỄ DÀNG TRONG SỬ DỤNG

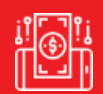

DỊCH VỤ ĐA TIỆN ÍCH

## 1 ONLINE PASSWORD RESET FEATURES

| (i)                                                                                          | (ii)                                                                                                    | (iii)                                                                                      |
|----------------------------------------------------------------------------------------------|----------------------------------------------------------------------------------------------------|--------------------------------------------------------------------------------------------|
| SIMPLE &<br>COMPLETELY AUTOMATIC                                                             | SAFE & SECURE                                                                                                    | PRO-ACTIVE &<br>TIME-SAVING                                                                |
| Sending requests & online<br>authentication are<br>completely automated with<br>simple steps | Customer information<br>authentication with multiple<br>layers to ensure safety &<br>confidentiality:<br>1. Security questions<br>2. Smart OTP/ Advanced<br>Hard Token/ Email +<br>SMS OTP | Actively reset password<br>online anywhere, anytime<br>without having to go to a<br>branch |

### ONLINE PASSWORD RESET (1) CHOOSE "FORGOT PASSWORD"

| cuânau T neuă viér                          |
|---------------------------------------------|
| TAIL CORPORATION<br>00.588.822 024.39448858 |
|                                             |
|                                             |
|                                             |
|                                             |
| VeriSign<br>Trusted                         |
| VERIFY .<br>BOUT SEL CERTIFICATES           |
| TP, which will replace the                  |
| TP. For further information,                |
| 2                                           |

Select "Forgot Password" on the F@st EBank login page

1

**Note:** It is recommended to use the web browser Google Chrome or Mozilla Firefox for the best user experience and limited interruptions

#### ONLINE PASSWORD RESET (2) RESET PASSWORD – VERIFY INFO – INPUT SECURITY INFORMATION

|                                                                                                    | 📞 1800 588 822 🛛 EN 🕥                                                                                                    |  |  |  |  |
|----------------------------------------------------------------------------------------------------|----------------------------------------------------------------------------------------------------|--|--|--|--|
| RESET PASSWORD                                                                                                    |                                                                                                    |  |  |  |  |
| Verify info New                                                                                                    | password Success                                                                                                    |  |  |  |  |
| Enterprise Registrat<br>Enterprise Registration No in<br>certificate No; Business Reg<br>license No; Investment certif | ion No *<br>ncluding: Enterprise registration<br>listration certificate No; Operation<br>ficate No; Other certificate No |  |  |  |  |
| 0301118666                                                                                                    |                                                                                                    |  |  |  |  |
| Username *                                                                                                    |                                                                                                    |  |  |  |  |
| Consequent No.1                                                                                                    |                                                                                                    |  |  |  |  |
| A more course                                                                                                    |                                                                                                    |  |  |  |  |
| Enterprise's Correct                                                                                                   | Account No *                                                                                                    |  |  |  |  |
| 5<br>Your information is secure                                                                                        | d when it is sent to                                                                                                    |  |  |  |  |
| 6 63903                                                                                                    | 639 <b>0</b> 3 °                                                                                                    |  |  |  |  |
| 7 s                                                                                                    | ubmit                                                                                                    |  |  |  |  |
|                                                                                                    |                                                                                                    |  |  |  |  |

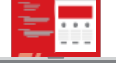

1

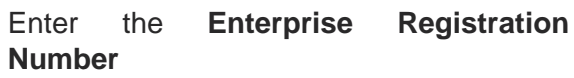

(Enterprise Registration No including: Enterprise registration certificate No; Business Registration certificate No; Operation license No; Investment certificate No; Other certificate No)

2 Enter **Username** information that needs password reset

3 4 5

Enter **the required information** as per the bank's instructions

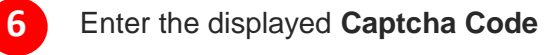

#### Click Submit

### ONLINE PASSWORD RESET (3) RESET PASSWORD – VERIFY INFO – AUTHENTICATION OPTIONS

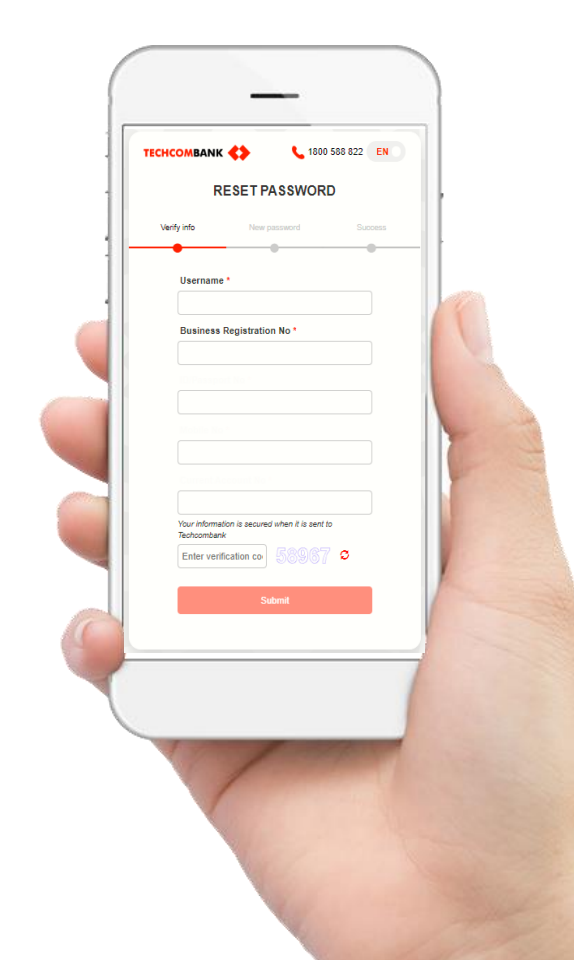

#### 3.1

#### SMART OTP/ADVANCED TOKEN

Apply for customers who registered Trans/ Standard/ Plus Package – already activated Smart OTP/Advanced Hard Token

3.2 E

3.3

#### E-MAIL + OTP VIA SMS

Apply for customers who:

- Registered Transaction/ Standard/ Plus Package Smart OTP/Advanced Hard Token has not been activated
- Registered Views/ Enquiries Package

#### **ONLINE PASSWORD RESET (3.1)** RESET PASSWORD – VERIFY INFO – OTP AUTHENTICATION

| TECHCOMBANK      | **                   | <b>\$</b> 1800 588 | 822 EN      |  |  |
|------------------|----------------------|--------------------|-------------|--|--|
| RESET PASSWORD   |                      |                    |             |  |  |
| Verify info      | New pase             | sword              | Success     |  |  |
| •                |                      |                    |             |  |  |
| Tran             | saction Refere       | ence: 90029655     | i           |  |  |
|                  | Username:            | NHUDQ              |             |  |  |
|                  |                      |                    |             |  |  |
| Authentica       | ation will expire in | 01 minutes 48 sec  | onds        |  |  |
| OTP              |                      |                    |             |  |  |
| 1                |                      |                    |             |  |  |
|                  | Confirm              | Cancel             | - adica     |  |  |
| reference or PIN | l code in Smart O    | TP app/Advanced h  | hard token. |  |  |

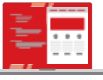

Log in the Smart OTP application/Advanced Hard Token device, scan QR code/enter Transaction Reference number & enter PIN code to receive OTP

Enter the **OTP authentication code** displayed on the Smart OTP application or on the Advanced Hard Token device

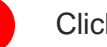

Click Confirm

#### ONLINE PASSWORD RESET (3.2) RESET PASSWORD – VERIFY INFO – E-MAIL AUTHENTICATION

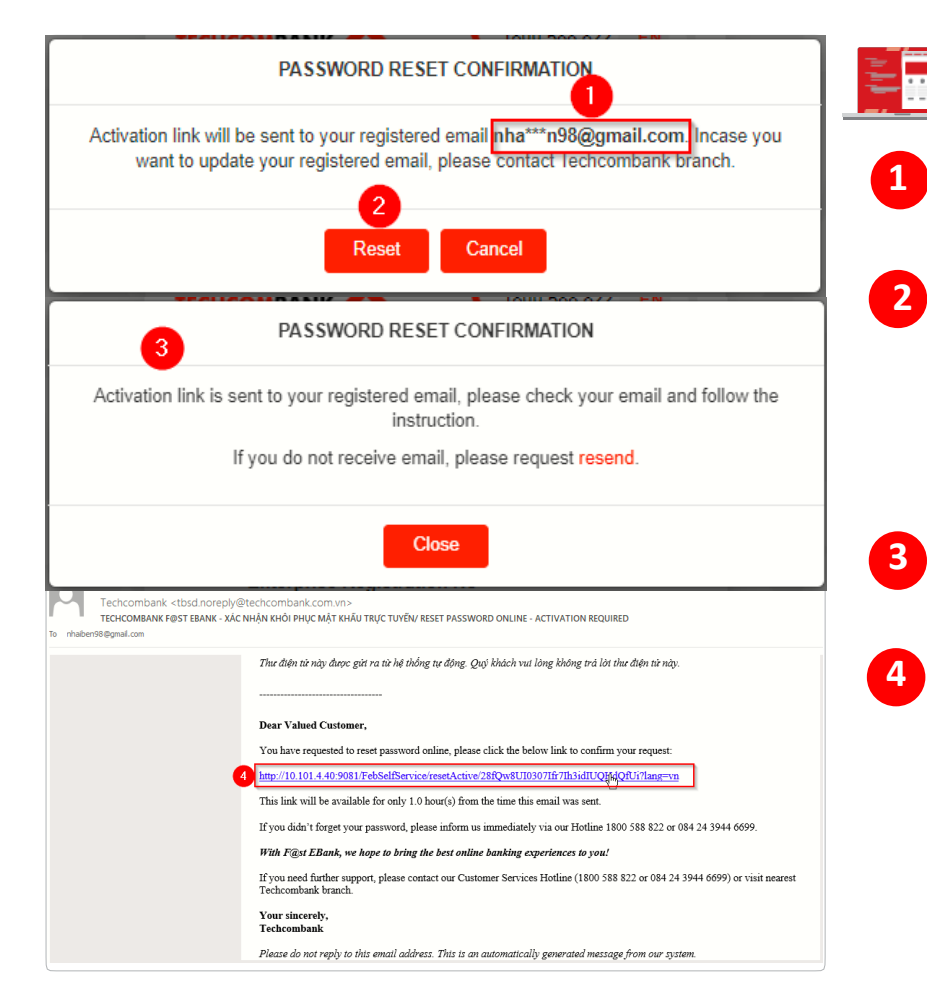

- Check the inbox of the registered e-mail address
- Click **Reset** if the e-mail address displayed is correct

(In case the e-mail address displayed does not match with the registered one, please click **Cancel** & contact your branch to update the registered e-mail information)

- Notification that the system has sent an e-mail to confirm password reset request
- Login to the registered e-mail, check inbox & click on the password reset confirmation link

#### **ONLINE PASSWORD RESET (3.3)** RESET PASSWORD – VERIFY INFO – SMS OTP AUTHENTICATION

| TECHCOMBANK             | <                                 | <b>\$</b> 1800 588 8                  | 22 EN O   |
|-------------------------|-----------------------------------|---------------------------------------|-----------|
| R                       | ESET PA                           | SSWORD                                |           |
| Verify info             | New pas                           | sword                                 | Success   |
| Please ent<br>to<br>OTP | er the verificat<br>mobile number | tion code which is s<br>er 036****623 | sent<br>G |
| 1                       |                                   |                                       |           |
| 2                       | Subr                              | nit                                   |           |
| Authentica              | tion will expire in               | 00 minutes 28 secon                   | ds        |
| lf you do r             | iot receive SMS,                  | please request reser                  | nd        |

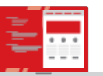

Check the message delivered to the registered phone number to receive OTP code (Syntax: TCB: Ma OTP :XXXXX, Vui long bao mat va khong chia se cho nguoi khac, bao gom nhan vien TCB. Hotline: 1800588822/0842439446699]

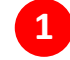

Enter the received OTP code in the filed OTP

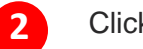

Click Submit

#### ONLINE PASSWORD RESET (4) RESET PASSWORD – CREATE A NEW PASSWORD

| TECHCOMBANK                                     | <b>\$ 180</b>                                                                            | 0 588 822 EN          |
|-------------------------------------------------|------------------------------------------------------------------------------------------|-----------------------|
| RI                                              | ESET PASSWOR                                                                             | D                     |
| Verify info                                     | New password                                                                             | Success               |
| Username:                                       | NHUDQ                                                                                    |                       |
| Password mu<br>uppercase lett<br>special charac | st has 8 to 15 characters long<br>ters, lowercase letters, numb<br>xters (! @ \$ % ^ *). | g, include<br>ers and |
| Password can<br>be the same w                   | not have spaces, Vietnames<br>vith most recent 5 passwords                               | e diacritics, or      |
| New passv                                       | vord                                                                                     |                       |
|                                                 | •                                                                                        |                       |
| Confirm ne                                      | ew password                                                                              |                       |
|                                                 | 4                                                                                        |                       |
| 3                                               | Submit                                                                                   |                       |

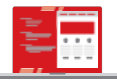

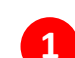

#### Enter the New Password

(Note: Password must has 8 to 15 characters long, include uppercase letters, lowercase letters, numbers & special characters. Password cannot have spaces, Vietnamese diacritics, or be the same with most recent 5 passwords)

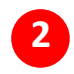

3

Retype the new password into the field **Confirm new password** 

#### Click Submit

### ONLINE PASSWORD RESET (5) RESET PASSWORD – SUCCESS

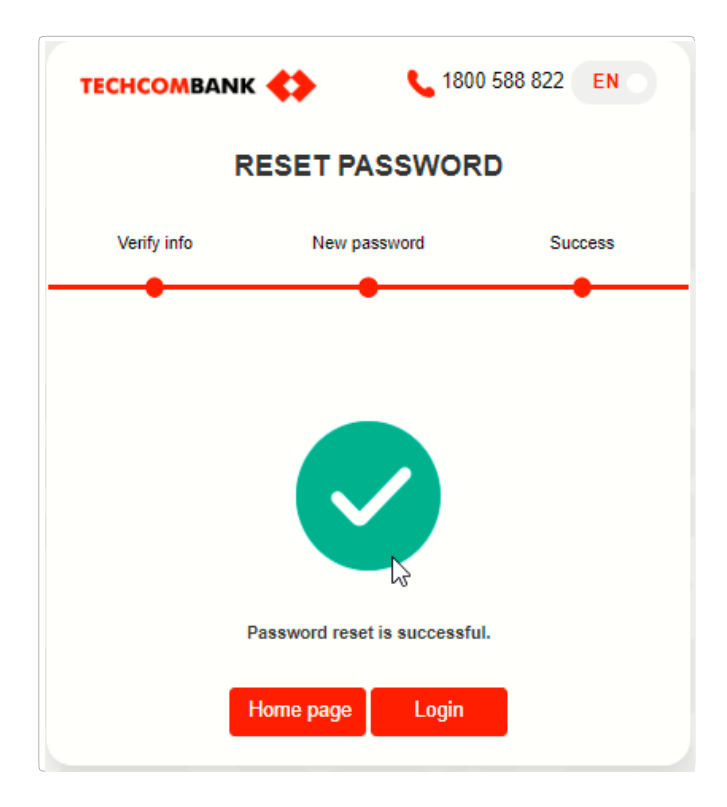

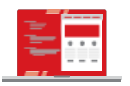

The system displays the message "Password reset is successful"

Log in F@st EBank with your new password & use the services

## **ONLINE USER UNLOCK**

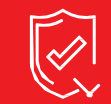

AN TOÀN VÀ BẢO MẬT

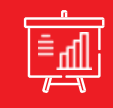

TỐI ƯU HIỆU QUẢ TÀI CHÍNH

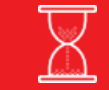

TIẾT KIỆM THỜI GIAN GIẢM THIỀU CHỨNG TỪ

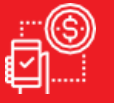

DỄ DÀNG TRONG SỬ DỤNG

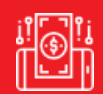

DỊCH VỤ ĐA TIỆN ÍCH

# 2 ONLINE USER UNLOCK FEATURES

| (i)                                                                                          | (ii)                                                                                                    | (iii)                                                                                |
|----------------------------------------------------------------------------------------------|----------------------------------------------------------------------------------------------------|--------------------------------------------------------------------------------------|
| SIMPLE &<br>COMPLETELY AUTOMATIC                                                             | SAFE & SECURE                                                                                                    | PRO-ACTIVE &<br>TIME-SAVING                                                          |
| Sending requests & online<br>authentication are<br>completely automated with<br>simple steps | Customer information<br>authentication with multiple<br>factors to ensure safety &<br>confidentiality:<br>1. Security question<br>2. Send e-mail containing<br>activation link | Actively unlock user online<br>anywhere, anytime without<br>having to go to a branch |

## ONLINE USER UNLOCK (1) CHOOSE "UNLOCK USER"

|                              |                                                 |                                                          | Contact   FAQ   Sitemap   Webmail<br>English   Tièng Việt |  |
|------------------------------|-------------------------------------------------|----------------------------------------------------------|-----------------------------------------------------------|--|
| Personal Banking Corporate   | Banking Investor                                | About us News Careers                                    | RETAIL CORPORATION 024.39448858                           |  |
| estebank Intern              | et Banking for Corp                             | orate                                                    |                                                           |  |
| .ogin                        |                                                 | Login                                                    | $\triangleright$                                          |  |
| @st Ebank Terms & Conditions | User ID                                         | I                                                        |                                                           |  |
| @st Ebank User Guide         | Password                                        |                                                          |                                                           |  |
| Privacy & Security           | Language                                        | English                                                  | VeriSign<br>Trusted                                       |  |
| 2-A                          |                                                 | Login Cancel                                             | VERIFY &                                                  |  |
|                              | From 15/04/2019, T<br>current Token key C       | echcombank will start applying the new authentication n  | nethod – SMART OTP, which will replace the                |  |
|                              | Please update the update the update click here. | user profile for all of your F@ST Ebank users before mig | prating to SMART OTP. For further information,            |  |

Click on "**Unlock User**" on the F@st EBank login page

**Note:** It is recommended to use the web browser Google Chrome or Mozilla Firefox for the best user experience and limited interruptions

# ONLINE USER UNLOCK (2) UNLOCK USER – VERIFY INFO – INPUT SECURITY INFORMATION

| тесно | OMBANK                                                                                                    | <b>C</b> 1800                                                                     | 588 822                                       | EN O   |  |  |
|-------|----------------------------------------------------------------------------------------------------|-----------------------------------------------------------------------------------|-----------------------------------------------|--------|--|--|
|       | UNLOCK USER                                                                                                    |                                                                                   |                                               |        |  |  |
|       | Verify info                                                                                                    |                                                                                   | Success                                       |        |  |  |
|       | Enterprise Registration No I<br>Enterprise Registration No I<br>certificate No; Business Reg<br>license No; Investment certi | ion No *<br>ncludes: Enterprise<br>listration certificate<br>ficate No; Other cel | registration<br>No; Operation<br>rtificate No |        |  |  |
| U     | 0100230802<br>Username *                                                                                                    |                                                                                   |                                               | )<br>1 |  |  |
| 2     |                                                                                                    |                                                                                   |                                               | )<br>] |  |  |
| 4     | Mobile No.*                                                                                                    |                                                                                   |                                               | )      |  |  |
| 5     | Enterprise's Corres                                                                                                    |                                                                                   |                                               | )      |  |  |
| 6     | Your information is secure<br>Techcombank                                                                                    | ed when it is sent<br><b>35960</b>                                                | to<br>S                                       |        |  |  |
| 1     | s                                                                                                    | ubmit                                                                             |                                               |        |  |  |
|       |                                                                                                    |                                                                                   |                                               |        |  |  |

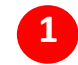

#### Enterprise Registration Enter the Number

(Enterprise Registration No includes: Enterprise registration certificate No; Business Registration certificate No; Operation license No; Investment certificate No; Other certificate No)

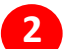

6

Enter Username information

#### 3 5 4

Enter the required information as per the bank's instructions

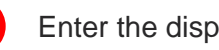

Enter the displayed Captcha Code

#### Select Submit

### ONLINE USER UNLOCK (3) UNLOCK USER – VERIFY INFO – E-MAIL AUTHENTICATION

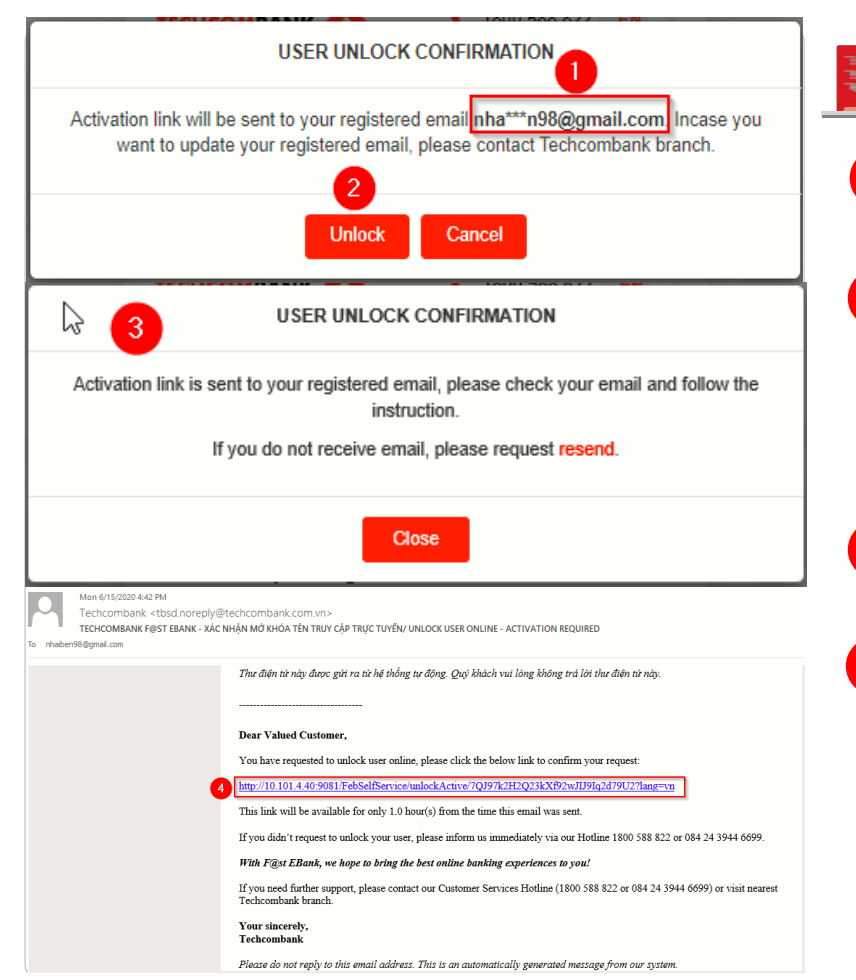

- Check the inbox of the registered e-mail address
- 2 Click **Unlock** if the e-mail address displayed is correct

(In case the e-mail address displayed does not match with the registered one, please click **Cancel** & contact your branch to update the registered e-mail information)

Notification that the system has sent an email to confirm user unlock request

3

4

Login to the registered e-mail, check inbox & click on the user unlock confirmation link

### ONLINE USER UNLOCK (4) unlock user – success

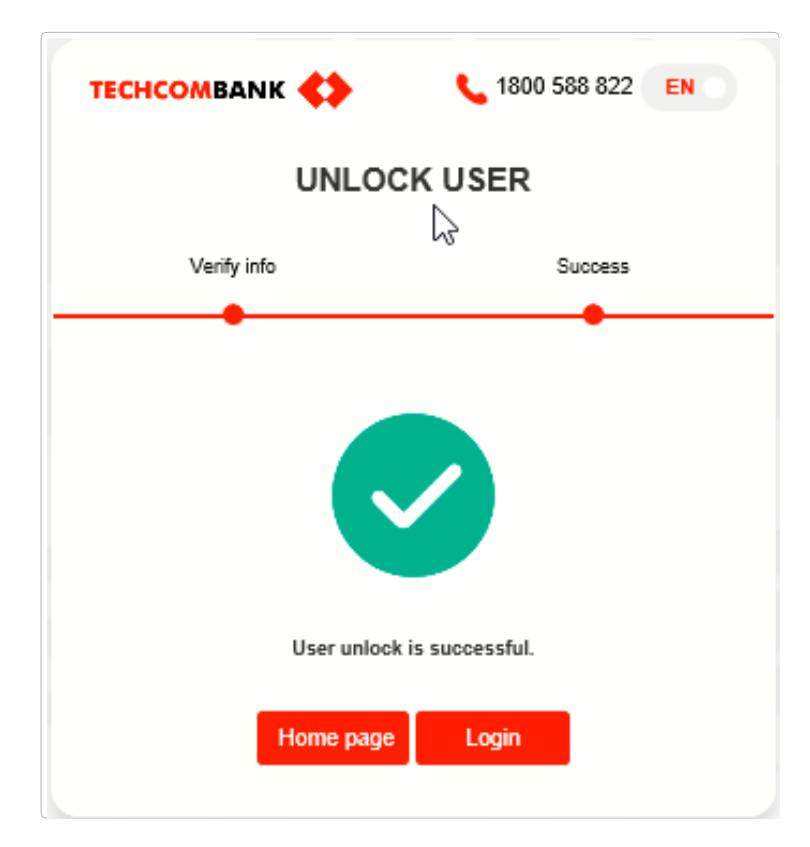

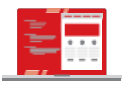

The system displays the message "User unlock is successful"

Log in F@st EBank with your current password to use the services

# F@ST EBANK

#### **CONTACT US FOR INFORMATION OR ASSSITANCE**

For detailed information, user guideline, or any problems regarding FEB functionalities, customers can contact us at

Hotline: 1800 6556 (domestic)/+84 24 7303 6556 (international)

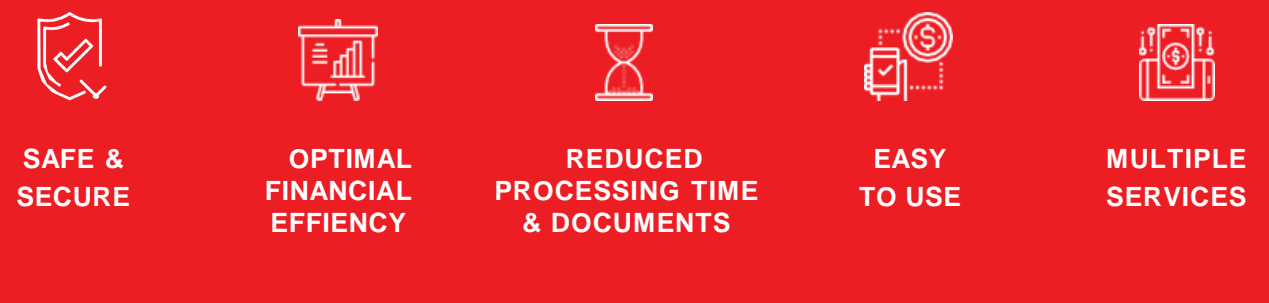

www.techcombank.com.vn